# How to Renew Your License

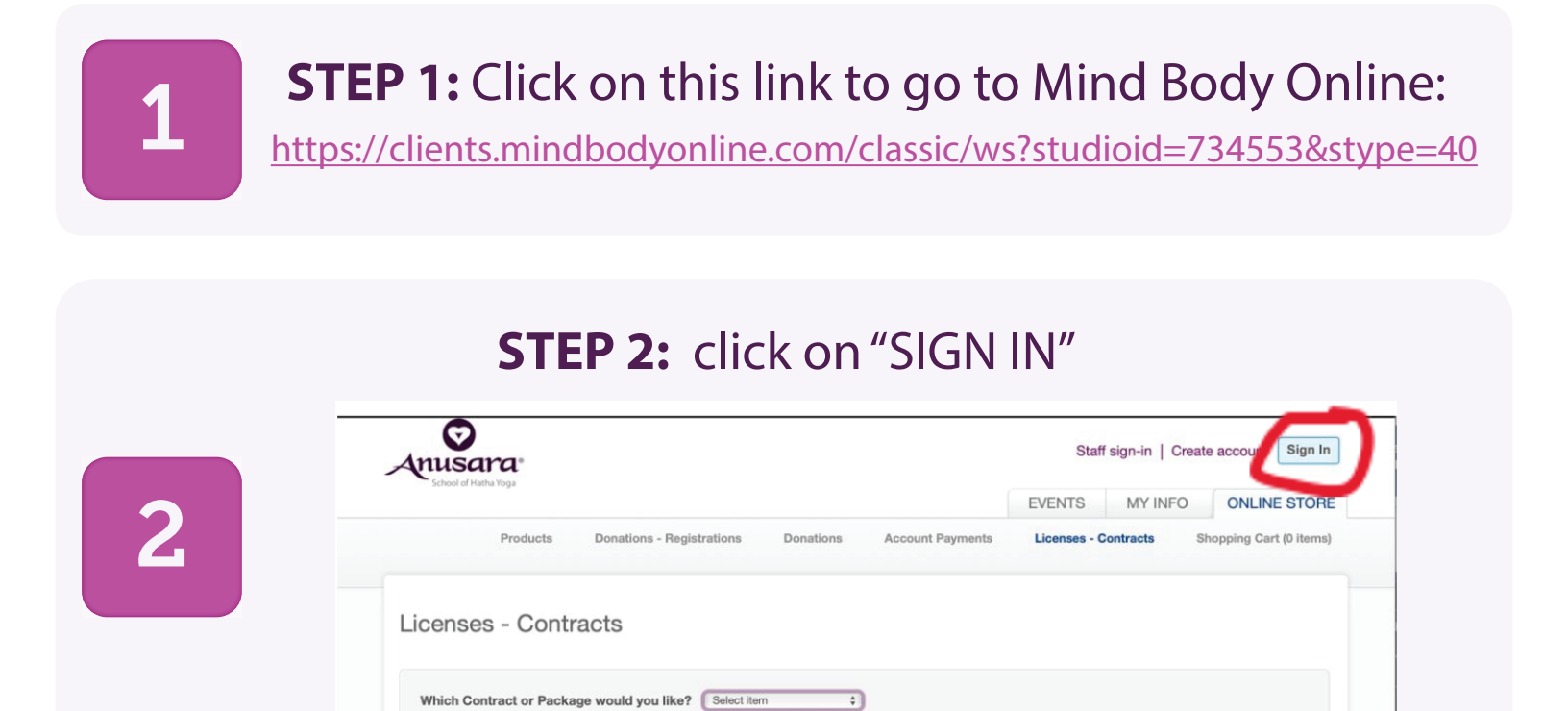

**STEP 3:** enter your email address and password for Mind BodyOnlineTo get a new password, click on "new password". Do NOT create a new account.

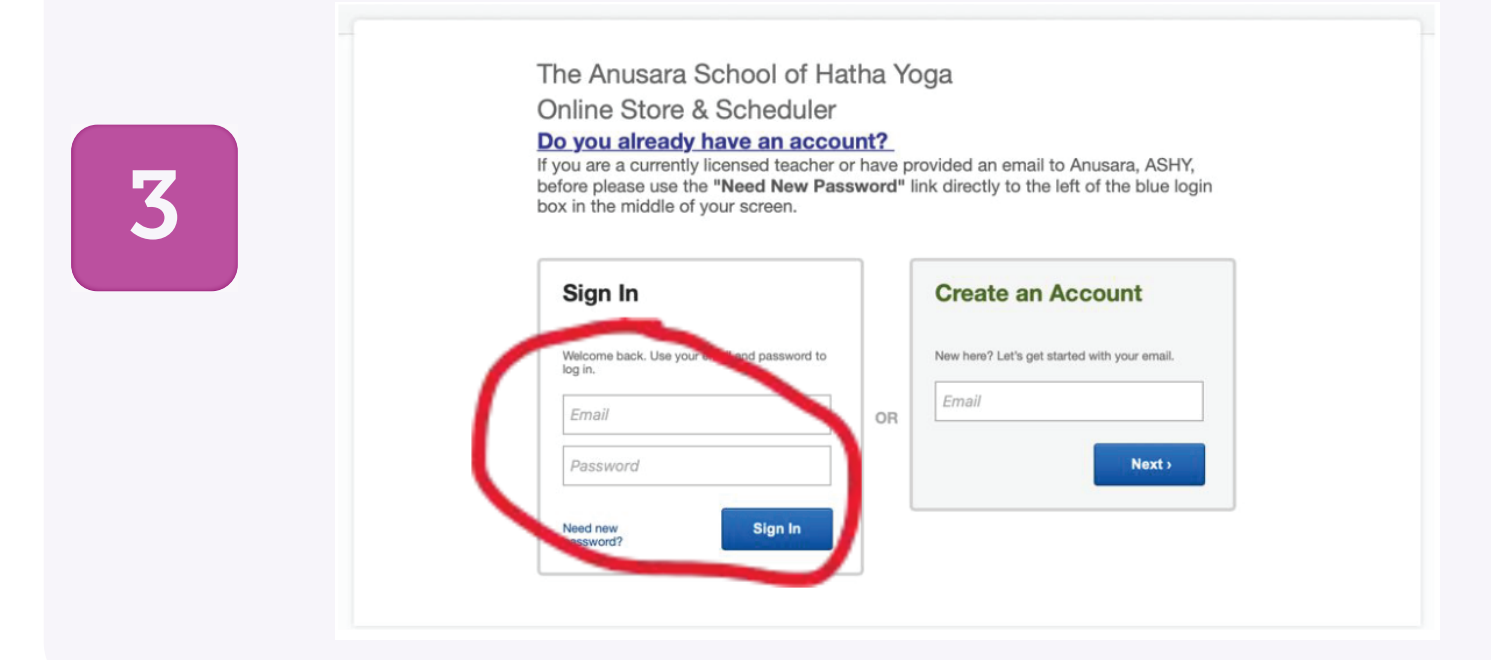

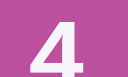

## **STEP 4:** click on this link

#### **STEP 5:** select a payment option

|   | EVENTS MY INFO ONLINE STORE                                                                                |
|---|----------------------------------------------------------------------------------------------------|
| 5 | Products Donations - Registrations Donations Account Payments Licenses - Contracts Shopping Cart (0 items) |
|   | Licenses - Contracts                                                                                       |
|   |                                                                                                    |

#### **STEP 6:** click on the box "I agree with the above terms"

| Licenses - Contracts                                                                                                    |
|----------------------------------------------------------------------------------------------------|
| Which Contract or Package would you like? (2020 Elements (renewal) \$                                                                                                    |
| When would you like to start? 9/27/2020                                                                                                    |
| 2020 Elements License (renewal)                                                                                                    |
| Total \$115.00                                                                                                    |
| 2020 Elements (renewal) Start: 9/27/2020 - End: 9/27/2021 \$115.00 every 12 months.                                                                                                    |
| Contract Agreement                                                                                                    |
| 2020 Elements (renewal)                                                                                                    |
| Dated as of: 9/27/2020<br>Licensee: the second balance                                                                                                    |
| Bernan Avone (A22110)                                                                                                    |
| This license agreement (the "Agreement"), when signed by Anusara School of Hatha Yoga, Inc., a 501(c)(3) non-                                                                                                    |
| profit organization ("Licensor"), and signed by the undersigned teacher ("Licensee"), who has received Anusara                                                                                                    |
| yoga teacher tatus, will confirm our understanding and agreement to use Licensor's Licensed Marks (as                                                                                                    |
| defined below) upon the ten's and conditions contained herein.                                                                                                    |
| <ul> <li>yoga teached tatus, will confirm our understanding and agreement to use Licensor's Licensed Marks (as defined below) upon the tent's and conditions contained herein.</li> <li>I agree with the above terms</li> </ul> |

### **STEP 7:** click "MAKE PURCHASE"

| Which Contract or Package would you li   | ke? 2020 Elements (renewal)                  |
|------------------------------------------|----------------------------------------------|
| When would you like to start?            | 9/27/2020                                    |
| 20                                       | 20 Elemente Lienene (eneruel)                |
| 20                                       | Total \$115.00                               |
| 2020 Elements (renewal) Start: 9/27/2020 | ) - End: 9/27/2021 \$115.00 every 12 months. |
|                                          |                                              |

This license agreement (the "Agreement"), when signed by Anusara School of Hatha Yoga, Inc., a 501(c)(3) nonprofit organization ("Licensor"), and signed by the undersigned teacher ("Licensee"), who has received Anusara Elements<sup>™</sup> yoga teacher status, will confirm our understanding and agreement to use Licensor's Licensed Marks (as defined below) upon the terms and conditions contained herein.

I agree with the above terms

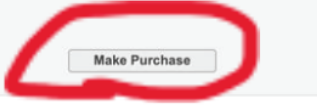